### 一、产品简介

蓝光轿内显示器(7寸真彩图片机),采用 CAN 通信接口,可装配于所有使用蓝光控制系统的电梯。 本产品采用嵌入式壳体结构,嵌入安装在电梯轿厢内部。

本产品作为轿内显示器使用(无内选输入功能),可以显示当前楼层信息、运行方向信息、日期时间、 特殊状态(检修、消防等),且本产品内置语音报站功能,可在到站时进行楼层播报。

产品分为两个型号: SJT-EHCL-070D-H(横显)和 SJT-EHCL-070D-V(竖显)。

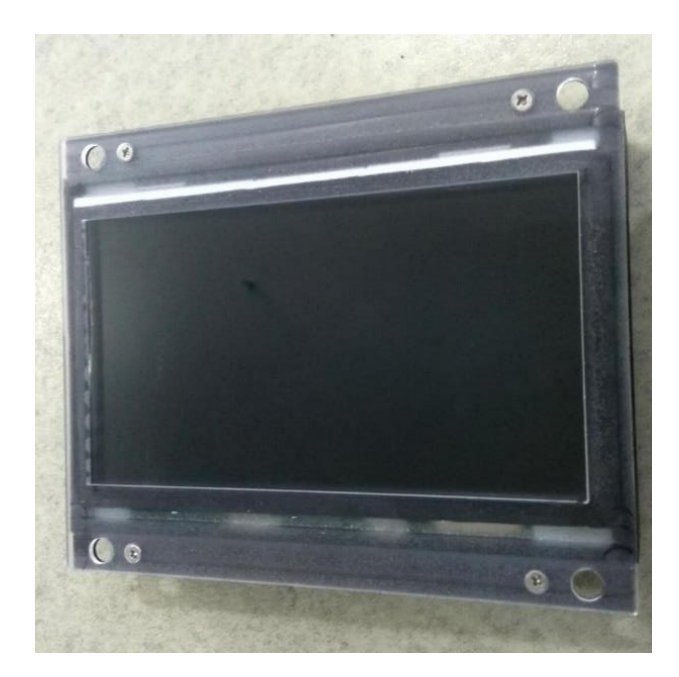

图1 产品外观图

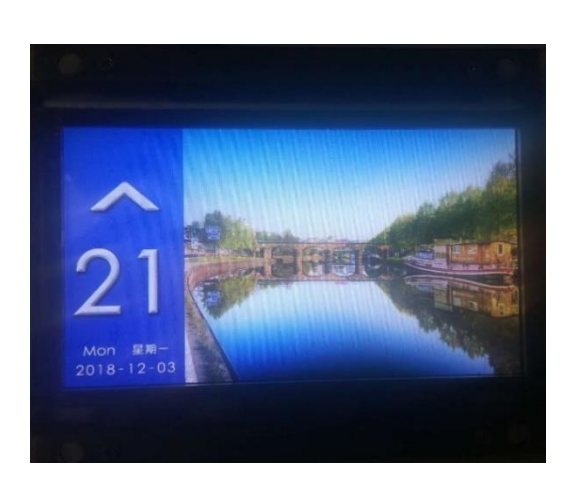

图 2 SJT-EHCL-070D-H 运行效果图

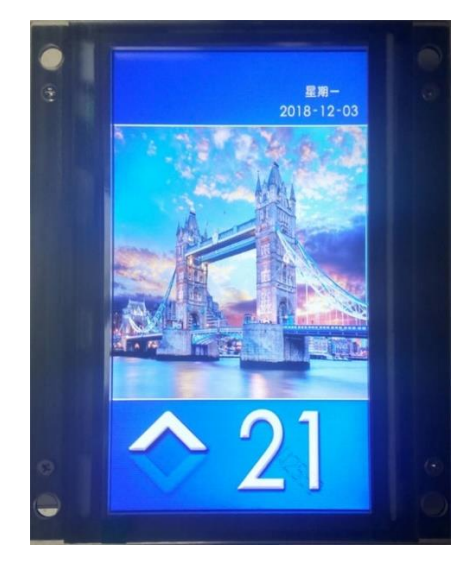

图 3 SJT-EHCL-070D-V 运行效果图

## 二、结构尺寸

嵌入式安装结构尺寸,请见图 4。

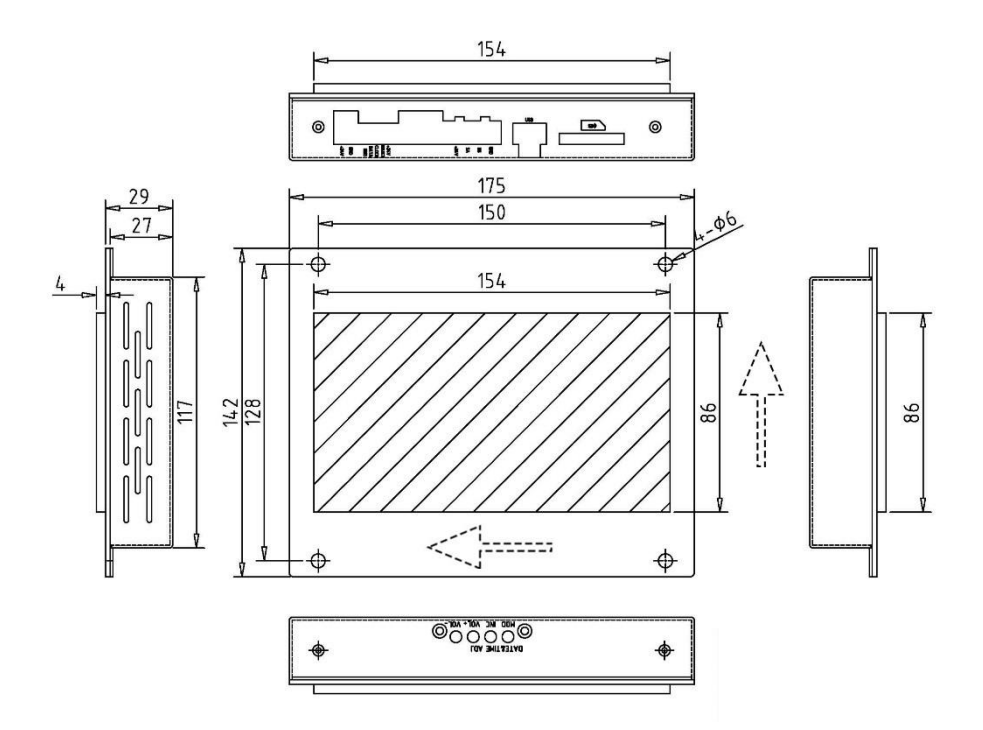

图 4 产品尺寸图 (嵌入安装)

## 三、设置方法

3.1 时间调节

2.按 VOL-按键减少音量 音量值:从0到100

1.按 MOD 按键变换调节区域:年-月-日 时-分-秒
2.按 INC 按键调节时间
年份区间从 2010-2050
月份区间从 01-12
日 区间从 01-31
时 区间从 00-23
分 区间从 00-59
秒 区间从 00-59
3.2 音量设置
1.按 VOL+按键增加音量

# 四、接口说明

| 接口1                                                                                                    |               |        |      |      |
|----------------------------------------------------------------------------------------------------|---------------|--------|------|------|
| SA<br>+24V<br>SA<br>SA<br>+24V<br>SA<br>SA<br>SA<br>SA<br>SA<br>SA<br>SA<br>SA<br>SA<br>SA<br>SA<br>SA<br>SA |               |        |      |      |
| 接口规格                                                                                                    | 3.96mm-4P 端子座 |        |      |      |
| 引脚序号 (从左到右)                                                                                                  | 1             | 2      | 3    | 4    |
| 功能/定义                                                                                                    | +24V          | GND    | CANH | CANL |
|                                                                                                    |               |        |      |      |
| SD-F<br>USB                                                                                                  |               |        |      |      |
| 接口规格                                                                                                    | USB 接口 SD 卡接口 |        |      |      |
| 引脚序号 (从左到右)                                                                                                  | USB           |        | SD 卡 |      |
| 功能/定义                                                                                                    | 用于语音文件更换及程序升级 |        |      |      |
| 按键                                                                                                    |               |        |      |      |
| DATESTIME ADJ                                                                                                |               |        |      |      |
| 按键名称 (从左到右)                                                                                                  | MOD           | INC    | VOL+ | VOL- |
| 功能/定义                                                                                                    | 时间日期选择        | 时间日期设置 | 音量加  | 音量减  |

### 五、语音报站文件更换

#### 5.1 报站语音要求

(1) 语音源文件格式是 wav。

(2) 音频名为 **楼层.wav**, 例如 1 楼的语音为 **1.wav**; B1 楼的语音为 **B1.wav**; 音频文件放在 basedata 文件夹里面。

#### 注意:显示的楼层必须有一个音频文件对应,音频比特率为 352kbps。

(3) 本机中附带有 1~40, -3~-1 层的语音, 其余楼层需要的可自己添加。

#### 5.2 报站语音文件更换步骤

(1)将需要更换的语音文件复制到 SD 卡根目录的"basedata"文件夹中替换原来的对应的语音文件。

- (2)将 SD 卡插入到机箱 SD 卡槽中,机器会在 5-8 秒钟后重启。
- (3) 看到白色的进度条显示时说明语音文件正在更换中。
- (4)等待进度条更新到100%后,屏幕会显示"please remove SD card!"字样,以提示语音更换完成。
- (5)请用户拔出 SD 卡。将 SD 卡拔出后,系统会进入主界面显示。至此,更换语音完成。

### 六、图片文件更换

- 6.1 图片文件要求
  - (1) 支持更换 16 张图片, 大小为 600\*480(像素), 格式为 jpg, 命名必须分别为"B1.jpg"~"B16.jpg"。

(2)要更换的图片必须放在 SD 卡的根目录的 basedata 文件夹中。如果图片的格式和像素大小不符合 要求,可以使用 PhotoShop 进行转换。

#### 6.2 图片文件更换步骤

(1) 将需要更换的图片文件复制到 SD 卡根目录的 "pic" 文件夹中替换原来的对应的图片文件。

- (2)将 SD 卡插入到机箱 SD 卡槽中,机器会在 5-8 秒钟后重启。
- (3) 看到白色的进度条显示时说明图片文件正在更换中。
- (4) 等待进度条更新到 100% 后, 屏幕会显示 "please remove SD card!" 字样, 以提示图片更换完成。
- (5)请用户拔出 SD 卡。将 SD 卡拔出后,系统会进入主界面显示。至此,更换图片完成。